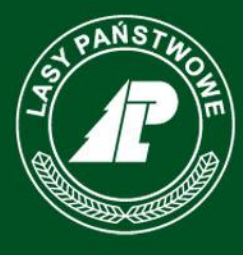

Państwowe Gospodarstwo Leśne Lasy Państwowe

## Procedura zmiany hasła w serwisie e-drewno

Materiały informacyjne dla Klientów

www.lasy.gov.pl

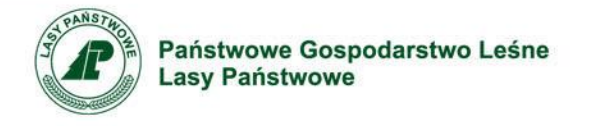

#### Podstawa prawna

- Informujemy, że w związku z modyfikacją systemu zabezpieczeń serwisu e-drewno, z dniem 16 grudnia 2016 r. nastąpi konieczność zmiany haseł dostępu do serwisu.
- Przy pierwszej próbie zalogowania dotychczasowym loginem i hasłem, zostanie automatycznie uruchomiona procedura ustalania nowego hasła.
- Postępując zgodnie z niniejszą instrukcją, w kilku krokach, użytkownik zmieni hasło na nowe.

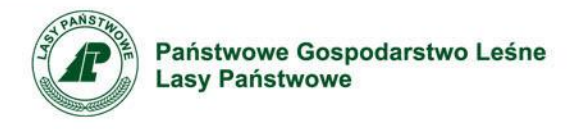

#### Krok 1 Logowanie do serwisu e-drewno (login + dotychczasowe hasło)

| Login         | ***** |
|---------------|-------|
| Hasło         | ••••• |
| Kod z obrazka | l2zm  |
|               | 222   |

Zaloguj się

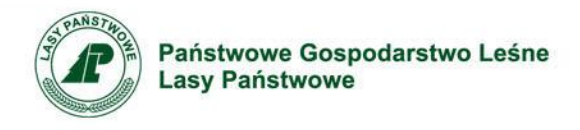

#### Krok 2

#### Wymuszenie zmiany hasła przez serwis e-drewno (informacja o wygasłym haśle). Należy wpisać swój login i kod z obrazka oraz kliknąć przycisk "Wyślij".

| Ustalenie nowego hasła do systemu E-drewno |
|--------------------------------------------|
| Login                                      |
| Kod z obrazka                              |
| R                                          |

Wyślij

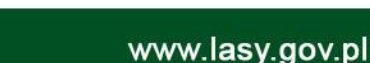

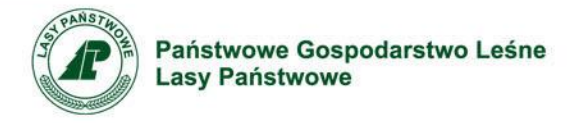

#### Krok 3 Przesłanie linku na adres e-mail. Należy odebrać pocztę i w wiadomości przysłanej przez system "e-drewno" kliknąć link do strony umożliwiającej zmianę hasła.

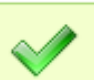

Na Twój adres e-mail została wysłana wiadomość. Sprawdź pocztę - w wiadomości będzie adres strony E-drewno, na której ustalisz swoje nowe hasło.

| Ustalenie nowe | Ustalenie nowego hasła do systemu E-drewno |  |  |
|----------------|--------------------------------------------|--|--|
| Login          |                                            |  |  |
| Kod z obrazka  |                                            |  |  |
|                | 2 WM 4 -                                   |  |  |

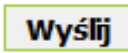

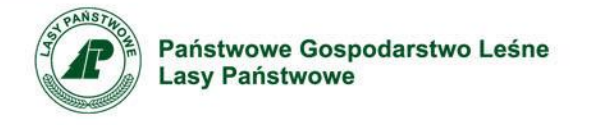

#### Krok 4 Odczytanie maila i uruchomienie przesłanego linku (UWAGA! Link jest ważny 2 godziny)

| Temat Ustalenie nowego hasła do konta w e-drewno                                                                                                    |       |  |  |  |  |
|----------------------------------------------------------------------------------------------------|-------|--|--|--|--|
| Do jan.kowalski@mail.pl                                                                                                    | 술<br> |  |  |  |  |
| Ta informacja pochodzi z serwera TESTOWEGO<br>Wiadomość została wysłana z systemu E-drewno dnia 2016-07-22 14:22:57 do użytkownika ****** (Jan Kowalski). |       |  |  |  |  |
| Aby ustalić nowe hasło do swojego konta w E-drewno, kliknij w poniższy link i postępuj zgodnie z dalszymi instrukcjami umieszczonymi na stronie:          |       |  |  |  |  |
| http://localhost:180/stock/?product=stock&module=login&action=change_pass                                                                                 |       |  |  |  |  |
|                                                                                                    |       |  |  |  |  |

Link działa przez 2 godziny od daty wysłania.

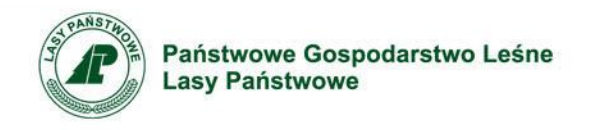

#### Krok 5 Ustalenie nowego hasła.

# Hasło musi składać się z minimum 8 znaków i posiadać przynajmniej jedną cyfrę.

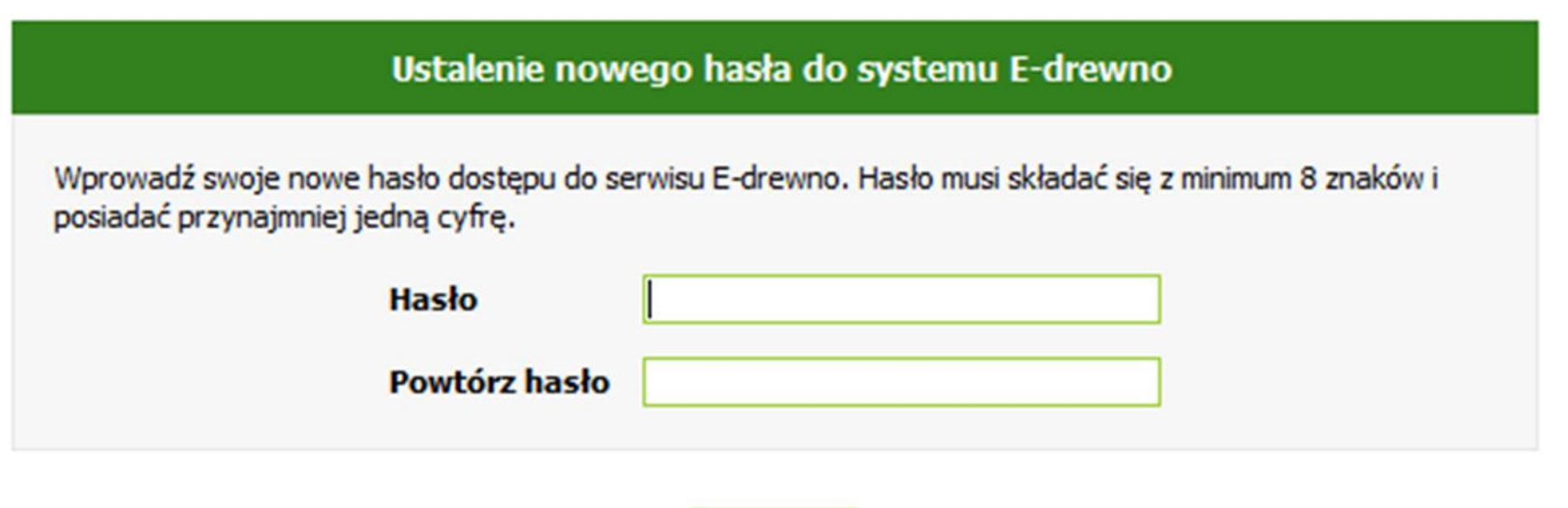

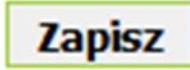

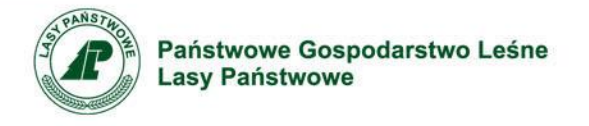

### Krok 6 Logowanie do serwisu e-drewno za pomocą nowego hasła

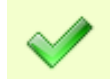

Twoje hasło zostało pomyślnie zmienione. Możesz teraz zalogować się do systemu E-drewno używając nowego hasła.

| Logowanie do systemu E-drewno |               |         |  |  |
|-------------------------------|---------------|---------|--|--|
|                               | Login         |         |  |  |
|                               | Hasło         |         |  |  |
|                               | Kod z obrazka |         |  |  |
|                               |               | 5-2-5-2 |  |  |
| Nie pamiętasz hasła?          |               |         |  |  |
|                               |               |         |  |  |

Zaloguj się

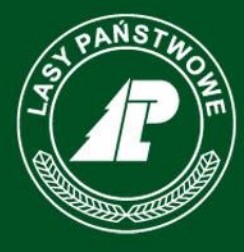

Państwowe Gospodarstwo Leśne Lasy Państwowe

> Zespół zadaniowy do spraw budowy, utrzymania i rozwoju elektronicznego systemu sprzedaży drewna w Lasach Państwowych

> > www.lasy.gov.pl